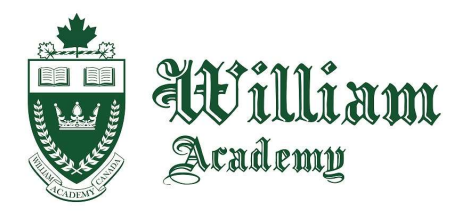

135 King St W, Cobourg, ON. K9A 2M7 Canada Tel: (905) 372-1000 Fax: (905)372-7231 E-mail: cobourg@williamacademy.ca www.WilliamAcademy.ca

## William Academy Online

## How to find and contact your course teacher

1. On your course home page, click "Participants" just under the course title at the top of the page. Look for a user with the role of "Teacher" or "Non-editing teacher". This is your teacher for the course! It should look like this:

|                                       | P1 MHF4U 2023-2024 Term                                                                                                    |                       |            |                             |  |
|---------------------------------------|----------------------------------------------------------------------------------------------------|-----------------------|------------|-----------------------------|--|
| Match<br>+<br>6 particip<br>First nam | Any      Select     •    Add condition   ants found   *     All A 8 C D E F G H I J K L M N O P Q R S    e All A 8 C D E F G H I J K L M N O P Q R S | T U V W X   T U V W X | Y Z<br>Y Z | Clear filters Apply filters |  |
| 0                                     | Last name<br>/ First name                                                                                                    | Roles                 | Groups     | Last access to course       |  |
| 0                                     | Enanga, Josiah Jacob                                                                                                    | Student               | No groups  | 5 hours 46 mins             |  |
| 0                                     | LN Lao, Nang Aom Kham (Starry)                                                                                                    | Student               | No groups  | 4 hours 43 mins             |  |
| 0                                     | RM Rahanjam, Masih                                                                                                    | Student               | No groups  | 5 hours 27 mins             |  |
|                                       | RB Rosenzweig, Bruno                                                                                                    | Student               | No groups  | 1 day 7 hours               |  |
|                                       | SP Shwe, Phyu Sin Thant (Priscila)                                                                                                    | Student               | No groups  | 6 hours 39 mins             |  |
| 0                                     | TM Tchoketch Kebir, Ms. L                                                                                                    | Teacher               | No groups  | 1 hour 53 mins              |  |
|                                       |                                                                                                    |                       |            |                             |  |

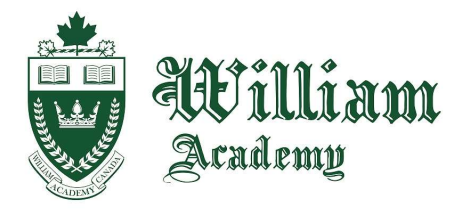

135 King St W, Cobourg, ON. K9A 2M7 Canada Tel: (905) 372-1000 Fax: (905)372-7231 E-mail: cobourg@williamacademy.ca www.WilliamAcademy.ca

2. Click on your teacher's name, and you will get onto his/her profile page!

## P1 MHF4U 2023-2024 Term 4 - Ms. Kebir

| TChoketch K              | ebir, Ms     | • L 🛛 Message 🖪 Add to contacts |  |
|--------------------------|--------------|---------------------------------|--|
|                          |              |                                 |  |
| User details             |              | Miscellaneous                   |  |
|                          | Edit profile | Full profile                    |  |
| mail address             |              | View all blog entries           |  |
| .Kebir@WilliamAcademy.ca |              | Notes                           |  |
| Country                  |              | Forum posts                     |  |
| Canada                   |              | Forum discussions               |  |
| ity/town                 |              | Learning plans                  |  |
|                          |              |                                 |  |

You have two ways to contact your teacher:

You can send him/her a message on Moodle using the "Message" button beside his/her name.

OR

You can send him/her an email, which is listed on the profile page as well.

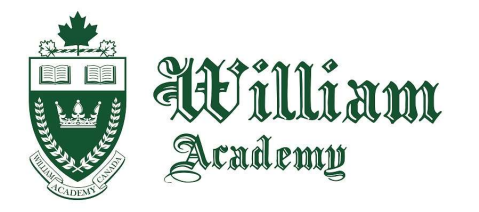

135 King St W, Cobourg, ON. K9A 2M7 Canada Tel: (905) 372-1000 Fax: (905)372-7231 E-mail: cobourg@williamacademy.ca www.WilliamAcademy.ca

- 3. If you click on "Message", a message bar will popout on the right side for you to send a message to your teacher if you have any questions about your course!
- 4. For more support, you can send a message to "WA Support". To open your messages, you can press the chat icon near the top-right corner of the page.

| William Home Dashboard My cours | 🗚 🗭 👷 🗸 Edit mode 💽                         |              |                                   |
|---------------------------------|---------------------------------------------|--------------|-----------------------------------|
| × i<br>× General                | P1 MHF4U 2023-2024 Term 4 -                 | Ms. Kebir    | < wa support Q                    |
| Announcements                   | Course Settings Participants Grades Reports | More ~       | Support, WA                       |
| Course Information              | ✓ General                                   | Collapse all | Messages                          |
| Learning Skills and Work H      | <b>.</b>                                    |              | Helio Wa support i have a problem |

Search for a user "WA Support" and type out your question and wait for a response!

William Academy will do their best to support you as much as possible while you are taking your online courses!

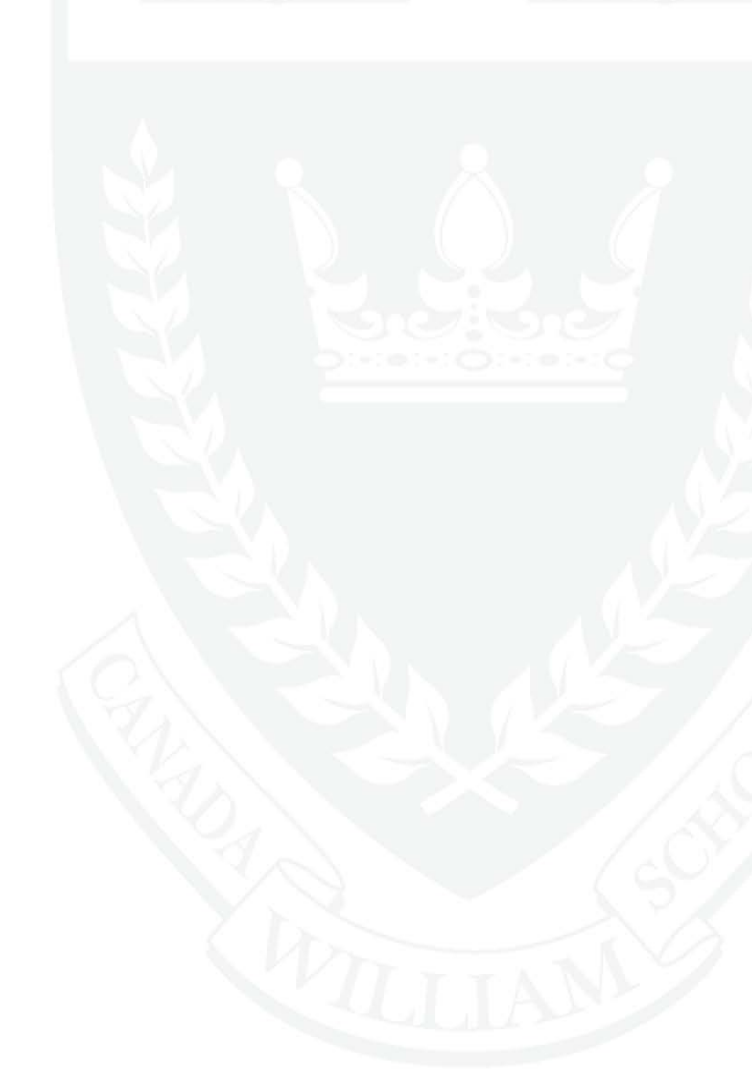